## Кассовый аппарат «КАСБИ- 03МФ V2.3.0» Краткая инструкция пользователя:

| <u>№ п/п</u>                                           | Что делать                                                                                                    | Отображение на индикаторе |  |
|--------------------------------------------------------|----------------------------------------------------------------------------------------------------|---------------------------|--|
| 1.                                                     | Включить выключатель правой боковой стенке кассы в положение 1.<br>Происходит автоматическая подготовка к работе аппарата, индикация<br>текущего времени и даты (для примера 21.01.07, 12:00) и на индикаторе<br>появляется режим «Кассир» | Кассир                    |  |
| 2.                                                     | Нажать клавишу «ВВ» для входа в режим «Кассир», на индикаторе запрос пароля.                                                                                                    | Ъ:                        |  |
| 3.                                                     | Набрать пароль кассира 000001                                                                                                    | Р:****                    |  |
| 4.                                                     | Нажать клавишу «ВВ», происходит автоматический вход в режим «Касса»                                                                                                    | 1 Kacca                   |  |
| 5.                                                     | Нажать клавишу «ВВ», касса делает запрос на открытие смены                                                                                                    | Откр. смену?              |  |
| 6.                                                     | Нажать клавишу «ВВ», выводится чек открытия смены                                                                                                    | Печать                    |  |
| 7.                                                     | После вывода чека открытия смены касса готова к пробитию чеков                                                                                                    | 0                         |  |
|                                                        | Пробитие чеков                                                                                                    |                           |  |
| 8.                                                     | Набрать нужную сумму (например12), если копейки, то нажимаете<br>клавишу с точкой и вводите копейки                                                                                                    | 12                        |  |
| 9.                                                     | Нажать клавишу «ВВ»                                                                                                    | 1 12                      |  |
| 10.                                                    | Если нужно пробить еще одну сумму – набрать вторую нужную сумму<br>(например 20)                                                                                                    | 20                        |  |
| 11.                                                    | Нажать клавишу «ВВ»                                                                                                    | 2 20                      |  |
| 12.                                                    | Нажать клавишу «Итог»                                                                                                    | = 32                      |  |
| 13.                                                    | Нажать клавишу «ВВ», печатается чек                                                                                                    | = 32                      |  |
|                                                        | Работа по безналу                                                                                                    | -                         |  |
|                                                        | После формирования чека как показано выше, после нажатия клавиши «Итог» нажимаем клавищу «ФЦ»                                                                                                    | Б 32                      |  |
|                                                        | Нажимаем «BB», печатается чек безналичного расчета                                                                                                    | Б 32                      |  |
|                                                        | Работа комбинированной оплаты                                                                                                    |                           |  |
|                                                        | Hopport werenze even of (non-non-10)                                                                                                    | 10                        |  |
|                                                        | Наюрать нужную сумму (напримерто)<br>Нажать клавищу «BB»                                                                                                    | 1 10                      |  |
|                                                        | Нажать клавищу «Итог»                                                                                                    | = 10                      |  |
|                                                        | Набрать сумму, получаемую от клиента наличных денег (например 3)                                                                                                    | Н 3                       |  |
|                                                        | Нажать клавишу «BB»                                                                                                    | Нет налич!                |  |
|                                                        | Нажать клавишу «÷»                                                                                                    | Доплата БН                |  |
|                                                        | Нажимаем «BB», печатается чек комбинированной оплаты                                                                                                    | = 10                      |  |
| <u>Работа со сдачей</u>                                |                                                                                                    |                           |  |
| 14.                                                    | Набрать нужную сумму (например10)                                                                                                    | 10                        |  |
| 15.                                                    | Нажать клавишу «ВВ»                                                                                                    | 1 10                      |  |
| 16.                                                    | Набрать вторую сумму (например20)                                                                                                    | 20                        |  |
| 17.                                                    | Нажать клавишу «BB»                                                                                                    | 2 20                      |  |
| 18.                                                    | Нажать клавишу «Итог»                                                                                                    | = 30                      |  |
| 19.                                                    | Набрать сумму, получаемую от клиента (например50)                                                                                                    | Н 50                      |  |
| 20.                                                    | Нажать «BB», на индикаторе показывается сумма сдачи и печатается чек                                                                                                    | C 20                      |  |
| Снятие показаний в конце рабочего дня (Закрытие смены) |                                                                                                    |                           |  |
|                                                        |                                                                                                    | 1 1/2000                  |  |
| 21.                                                    | Для выхода в режим «Касса» нажать клавишу «СБ» 2 раза<br>Для выхода в режим «Кассир» нажать клавишу «СБ»                                                                                                    | Кассир                    |  |
| 23.                                                    | Для выхода в режим «Администратор» нажать клавишу «+»                                                                                                    | Администратор             |  |
| 24.                                                    | Нажать клавишу «ВВ»                                                                                                    | Ъ:                        |  |
| 25.                                                    | Ввести пароль администратора (по умолчанию 000000)                                                                                                    | Ъ:*****                   |  |
| 26.                                                    | Нажать клавишу «BB»                                                                                                    | 1 Х-отчеты                |  |
| 27.                                                    | Нажать клавишу «+»                                                                                                    | 2 Конт.лен                |  |
| 28.                                                    | Нажать клавишу «ВВ». Идет печать                                                                                                    | 3 Z - отчет               |  |
| 29.                                                    | Нажать клавишу «ВВ».                                                                                                    | Закрыть смену?            |  |
| 30.                                                    | Нажать клавишу «ВВ». Идет печать Z-отчета.                                                                                                    | 3 Z - отчет               |  |
| 31.                                                    | Если нажать «ВВ» напишет                                                                                                    | Смена закр                |  |

| <u>Снятие промежуточного отчета в течении дня (X-отчета)</u> |                                                                                                    |                                              |  |
|--------------------------------------------------------------|----------------------------------------------------------------------------------------------------|----------------------------------------------|--|
| 32.                                                          | Для выхода в режим «Х-отчета» нажать клавишу «СБ» 2 раза                                                                                                    | <b>1 Kacca</b>                               |  |
| 33.                                                          | Нажать клавишу «-»                                                                                                    | 10 Х-отчет                                   |  |
| 34.                                                          | Нажать клавишу «ВВ». Идет печать Х-отчета.                                                                                                    | 10 Х-отчет                                   |  |
| 35.                                                          | После этого нажать клавишу «+» или «-», что бы вернутся в режим                                                                                                    | <b>1 Kacca</b>                               |  |
|                                                              | пробития чеков, и находите на дисплее 1Касса                                                                                                    |                                              |  |
| 36.                                                          | Нажать клавишу «BB»                                                                                                    | 0                                            |  |
| Внесение денег                                               |                                                                                                    |                                              |  |
| 37.                                                          | Для выхода в режим «Внесения» нажать клавишу «СБ» 2 раза                                                                                                    | <b>1 Kacca</b>                               |  |
| 38.                                                          | После этого нажать клавишу «+»                                                                                                    | 2 Внесение                                   |  |
| 39.                                                          | Нажать клавишу «BB»                                                                                                    | 0                                            |  |
| 40.                                                          | Набрать нужную сумму (например10)                                                                                                    | 10                                           |  |
| 41.                                                          | Нажать клавишу «BB»                                                                                                    | Внести?                                      |  |
| 42.                                                          | Нажать клавишу «ВВ». Идет печать чека внесения                                                                                                    | 2 Внесение                                   |  |
| 43.                                                          | После этого не забывайте вернутся в режим пробития чеков.                                                                                                    |                                              |  |
| <u>Снятие денег</u>                                          |                                                                                                    |                                              |  |
| 44.                                                          | Для выхода в режим «Внесения» нажать клавишу «СБ» 2 раза                                                                                                    | <b>1 Kacca</b>                               |  |
| 45.                                                          | После этого нажать клавишу «+» 2 раза                                                                                                    | 3 Снятие                                     |  |
| 46                                                           | Нажать клавишу «ВВ», появится общая сумма выручки за день                                                                                                    | 20                                           |  |
|                                                              | (например 20)                                                                                                    |                                              |  |
| 47.                                                          | Нажать клавишу «СБ» и введите сумма для снятия (например 10)                                                                                                    | 10                                           |  |
| 48.                                                          | Нажать клавишу «BB»                                                                                                    | Снять?                                       |  |
| 49.                                                          | Нажать клавишу «ВВ». Идет печать чека снятия                                                                                                    | 3 Снятие                                     |  |
| 50.                                                          | После этого не забывайте вернутся в режим пробития чеков.                                                                                                    |                                              |  |
| Возврат наличных денег                                       |                                                                                                    |                                              |  |
| 51.                                                          | Для выхода в режим «Возврат» нажать клавишу «СБ» 2 раза                                                                                                    | <b>1 Kacca</b>                               |  |
| 52.                                                          | После этого нажать клавишу «+» 3 раза                                                                                                    | 4 Возврат                                    |  |
| 53.                                                          | Нажать клавишу «BB»                                                                                                    | 0                                            |  |
| 54.                                                          | Набрать нужную сумму (например10)                                                                                                    | 10                                           |  |
| 55.                                                          | Нажать клавишу «BB»                                                                                                    | = 10                                         |  |
| 56.                                                          | Нажать клавишу «ВВ». Идет печать чека возврата                                                                                                    | = 10                                         |  |
| 57.                                                          | Нажать клавишу «СБ» 2 раза                                                                                                    | 4 Возврат                                    |  |
| 58.                                                          | После этого не забывайте вернутся в режим пробития чеков.                                                                                                    |                                              |  |
| Возврат безналичных денег                                    |                                                                                                    |                                              |  |
| 59.                                                          | Для выхода в режим «Возврат» нажать клавишу «СБ» 2 раза                                                                                                    | <b>1</b> Kacca                               |  |
| 60.                                                          | После этого нажать клавишу «+» 3 раза                                                                                                    | 4 Возврат                                    |  |
| 61.                                                          | Нажать клавишу «BB»                                                                                                    | 0                                            |  |
| 62.                                                          | Набрать нужную сумму (например10)                                                                                                    | 10                                           |  |
| 63.                                                          | Нажать клавишу «BB»                                                                                                    | = 10                                         |  |
| 64.                                                          | Нажать клавишу «÷»                                                                                                    | Б 10                                         |  |
| 65.                                                          | Нажать клавишу «ВВ». Идет печать чека возврата                                                                                                    | Б 10                                         |  |
| 66.                                                          | Нажать клавишу «СБ» 2 раза                                                                                                    | 4 Возврат                                    |  |
| 67.                                                          | После этого не забывайте вернутся в режим пробития чеков.                                                                                                    | *                                            |  |
| 61.     62.     63.     64.     65.     66.     67.          | Нолее стего намага немали у коло раза   Нажать клавишу «ВВ»   Набрать нужную сумму (например10)   Нажать клавишу «ВВ»   Нажать клавишу «ВВ»   Нажать клавишу «СБ» 2 раза   После этого не забывайте вернутся в режим пробития чеков. | 0<br>10<br>= 10<br>Б 10<br>Б 10<br>4 Возврат |  |

Сделать необходимые записи в книгу кассира-операциониста. Контрольную ленту и сменный отчет хранить до проверки. Телефоны ЦТО «Рамок»: тел. **210-22-80, 8-029-150-20-47**